# 用友 ERP-U872 供应链系统下暂估业务的处理

### 许艳华

(长春职业技术学院商贸分院 长春 130033)

【摘要】用友 ERP-U872 软件是当前广泛使用的企业管理软件,但供应链系统操作较为复杂,对于特殊的暂估业务就 更为繁琐,本文针对暂估业务的处理方法,通过实际操作进行阐述。

【关键词】用友 ERP-U872 供应链 暂估入库

### 一、暂估业务的设置与暂估业务的发生

在用友 ERP-U872 软件下进行暂估业务处理,应先进行 业务设置,具体包括:设置核算方法和暂估科目。

1.系统暂估业务核算方法的设定。用友 ERP-U872 软件 系统对于暂估业务提供了三种在原理上基本相同但在处理上 稍有不同的核算方法:月初回冲、单到回冲和单到补差。设定 操作方法:在"UFIDA ERP-U8"窗口中,选择"业务工作//供 应链/存货核算/初始设置/选项",双击"选项录入",单击"编 辑"按钮,选择"核算方式"选项卡,根据企业设定的暂估业务 核算方法在暂估项目上选择"月初回冲"、"单到回冲"或"单到 补差"中的一种。

2. "暂估"科目的设置。在企业实际业务处理中,由于"暂 估"科目不能是受控于应付系统的科目,所以"暂估"科目的设 置一般有两种处理方法(本文以第一种处理方法为例):

(1)在"应付账款"科目下设"暂估应付款"明细科目。操作 方法:①在"UFIDA ERP-U8"窗口中,选择"基础设置/基础 档案/财务/会计科目"设置中,增加"应付账款——暂估应付 款"科目,将这个科目设置为"供应商往来",但不受控于应付 系统,即受控设置为空。②打开"业务工作//供应链/存货核 算/初始设置"操作界面,在"科目设置/对方科目设置"中,设 置暂估科目,如表1所示。

| 收发类别名称 | 对方科目名称 | 暂估科目名称      |
|--------|--------|-------------|
| 暂估入库   | 原材料    | 应付账款——暂估应付款 |

(2)以"在途物资"科目为"暂估"科目。在企业实际工作 中,可以不按手工习惯设置暂估应付款科目,而是通过"在途 物资"科目核算,这时在设置暂估科目时,在暂估科目名称录 入"在途物资"科目。

录入期初暂估数据。期初暂估入库是启用采购管理系统之前,已经收到采购货物,但尚未收到对方开具的发票。对于这类采购货物,可以按暂估价先办理入库手续,待以后收到

发票,再进行采购结算。因此,对这些已经办理入库手续的货物,必须录入期初入库信息,以便将来及时进行结算。操作方法是:在没有进行采购期初记账之前,执行"业务工作/供应链/采购管理/采购入库"选项,打开"采购入库单"窗口,此时显示的是"期初采购入库单"界面。录入相关信息,即可完成期初暂估入库工作。

4.本月末暂估入库。企业应在本月末对发生的"货到单 未到"入库业务进行暂估处理。操作方法是:①在采购管理中 录入采购入库单,由于没有发票,可以只录数量;②在库存管 理中对采购入库单进行审核;③在存货核算中在暂估成本录 入处进行录入或修改暂估单位成本;④在存货核算中进行正 常单据记账,并选择"采购入库单(暂估记账)",生成凭证如 下:借:原材料;贷:应付账款——暂估应付款。

### 二、暂估业务的处理操作

1. 单到回冲。单到回冲:指当月货到票未到时,先将采购 入库单暂估入账,下月或以后月份结算时先将原来的暂估入 库单全部回冲,再按结算价形成最终的反映实际成本的采购 入库单(即报销的蓝字回冲单)。操作方法:①当月结账完毕, 无任何操作。②下月收到发票时,在采购管理系统中,执行"采 购发票/专用采购发票"命令,打开"采购专用发票"窗口。单击 "增加"按钮,修改开票日期和发票号,由于上月末已录入该笔 业务的入库单,所以直接拷贝采购入库单,生成采购专业发 票。并根据发票内容修改原币单价后,保存并进行结算。之后 在应付款管理系统中,执行"应付单据审核/应付单据审核"命 令,对发票进行审核后制单,生成凭证:借:在途物资,应交税 费;贷:应付账款——一般应付款。③在存货核算系统中,执行 "业务核算/结算成本处理"命令,打开"暂估处理查询"对话 框,选中要暂估结算的结算单,单击"暂估"按钮。④生成"红字 回冲单"凭证。在存货核算系统中,执行"财务核算/生成凭证" 命令,打开"牛成凭证"窗口,洗中"红字回冲单"和要牛成凭证 的单据,执行"生成"按钮,生成一张凭证:借:原材料(红字); 贷:应付账款——暂估应付款(红字)。⑤生成"蓝字回冲单(报

2013.7上・75・□

## 金蝶 K/3 的期末转账操作

## 乔 荣

(商丘职业技术学院经贸系 河南商丘 476000)

【摘要】会计信息化环境下,期末转账功能可以实现对单位期末转账业务的高效处理。本文以会计信息化软件金蝶 K/ 3为蓝本,对期末转账功能进行了详细全面地介绍。

【关键词】会计信息化 期末转账 效率

金蝶 K/3 信息化软件中,期末转账功能共包括"期末调 汇"、"自动转账"、"结转损益"、"凭证摊销"和"凭证预提"五种 类型,因为新会计准则中取消了"待摊费用"和"预提费用"两 个会计科目,后两种转账类型已较少使用,因此,金蝶 K/3 期 末转账功能主要是通过"期末调汇"、"自动转账"和"结转损 益"三种类型来实现。其中"期末调汇"功能仅用于"结转无兑 损益"业务、"结转损益"功能也专用于"结转期间损益"业务, 除此之外的其他期末转账业务大都可通过"自动转账"功能来 实现。下面就"期末调汇"、"自动转账"、"结转损益"三种转账 类型进行逐一讲解。

### 一、自动转账

除"结转汇兑损益"和"结转期间损益"外的期末转账业务 大都可以通过金蝶 K/3 中的"自动转账"功能来实现。比如: 计提利息、计提折旧(摊销)、计提各项减值准备、计提福利费 及各种保险金、结转制造费用、结转生产成本等。现以"计提坏

销)"凭证。在存货核算系统中,执行"财务核算/生成凭证"命 令,打开"生成凭证"窗口,选中"蓝字回冲单(报销)"和要生成 凭证的单据,执行"生成"按钮,生成一张凭证:借:原材料(蓝 字);贷:在途物资(蓝字)。⑥如果下月未收到发票,则不用做 任何操作,正常月末结账,等发票到时,再执行步骤 2。如果选 择"单到回冲",不会存在由于暂估业务导致存货核算和库存 管理模块收发存数据汇总不一致的问题。

2. 月初回冲。月初回冲:指当月货到票未到时,先将采购 入库单暂估入账,在下月初时立即回冲形成红字回冲单,冲回 上月暂估的业务。下月结算时再按结算价形成最终的反映实 际成本的采购入库单(即报销的蓝字回冲单)。如果下月发票 仍未到,则期末处理时系统自动按原来的暂估价重新暂估入 账(即暂估的蓝字回冲单),下月初再回冲,这样如此循环直到 结算生成报销的蓝字回冲单为止。如果选择"月初回冲",在核 算模块中会产生很多回冲记录,尤其会导致存货核算和库存 管理模块收发存汇总不一致,所以对于不能收到发票的企业, 账准备"和"结转制造费用"为例介绍"自动转账"功能。

例 2:完成相关准备工作,月末计提坏账准备。 使用"自动转账"功能计提坏账准备,须做如下设置:

| 名称/摘要      | 计提坏账准备                                                                           |  |
|------------|----------------------------------------------------------------------------------|--|
| 机制凭证       | 自动转账                                                                             |  |
| 转账期间       | 1~12                                                                             |  |
| 科目/方向/转账公式 | 资产减值损失——计提坏账准备(自动判定/转入)<br>坏账准备(贷方/按公式转入)<br>ACCT("1122","Y","",0,0,0,"") * 0.05 |  |

【操作步骤】

1. 设置自动转账模板。

(1)在金蝶 K/3 主界面,选择"财务会计"→"总账"→"结 账"→"自动转账"命令,弹出"自动转账凭证"窗口。

(2)单击"编辑"标签页,单击"新增"按钮,进入"自动转账

或者收到发票周期比较长的企业,不要选择这种方法。

 2. 单到补差。单到补差:指当月货到票未到时,先将采购 入库单暂估入账,下月或以后月份结算时将暂估成本与实际 成本之间的差异形成入库调整单,将原来的暂估成本调整为 实际的结算成本。操作方法:①当月结账完毕,无任何操作。
②下月收到发票时,发票与采购入库单结算,在核算模块中 "暂估入库成本处理"后,账表中自动产生一条调整记录,并产 生一张入库调整单。分别对购销单据制单中的入库调整单以 及供应商往来制单中的发票(现结)制单。③如果下月未收到 发票,则不用进行任何操作,正常月末结账,等发票到时,再执 行步骤2。

### 主要参考文献

1. 贺军.用友 ERP-U8 操作中的常见问题分析及解决方 案.经济研究导刊.2009:5

2. 王新玲, 汪刚.会计信息系统实验教程(用友 ERP-U8.72).北京:清华大学出版社, 2009

□·76·2013.7上